# Operator Meeting August 17, 2021

# eForms & Webforms

# and

**Preview:** Mission Change Revisions to the Form 4

# Switch from eForms to Webforms - Anticipated Timing

**September 1**: Webforms access will be provided to a limited group of industry users.

September 15: eForms will be replaced by Webforms for all industry users.

#### When you encounter a problem in a form:

- 1. Report issue to COGCC Form Contact
  - Describe the problem in an email
  - Include screen shots
  - Include the **Document #** for the form in the email
- 2. COGCC IT Staff resolves the issue
- 3. COGCC IT Staff corrects "live" forms with new code

| Forms        | Staff Contacts                |                               |  |  |  |  |  |  |  |  |
|--------------|-------------------------------|-------------------------------|--|--|--|--|--|--|--|--|
| 2            | Alex Acks                     | alex.acks@state.co.us         |  |  |  |  |  |  |  |  |
| 2A           | Doug Andrews                  | doug.andrews@state.co.us      |  |  |  |  |  |  |  |  |
| 2B           | Stanban Sabwarz               | stankan sebuar Østata es us   |  |  |  |  |  |  |  |  |
| 2B - Partial | Stephen Schwarz               | stephen.schwarz@state.co.us   |  |  |  |  |  |  |  |  |
| 2C           | Brian Christopher             | brian.christopher@state.co.us |  |  |  |  |  |  |  |  |
|              | John Heil (Environmental)     | john.heil@state.co.us         |  |  |  |  |  |  |  |  |
|              | Arthur Koepsell (Groundwater) | arthur.koepsell@state.co.us   |  |  |  |  |  |  |  |  |
| 4            | Rebecca Treitz (OGLA)         | rebecca.treitz@state.co.us    |  |  |  |  |  |  |  |  |
|              | Craig Burger (Engineering)    | craig.burger@state.co.us      |  |  |  |  |  |  |  |  |
|              | Laurel Faber (Permitting)     | laurel.faber@state.co.us      |  |  |  |  |  |  |  |  |
| E            | Missti Mason (Permitting)     | missti.mason@state.co.us      |  |  |  |  |  |  |  |  |
| 5            | Diane McCoy (Engineering)     | diane.mccoy@state.co.us       |  |  |  |  |  |  |  |  |
| 5A           | Missti Mason                  | missti.mason@state.co.us      |  |  |  |  |  |  |  |  |
|              |                               |                               |  |  |  |  |  |  |  |  |

| 6              | Diane McCoy (Engineering) | diane.mccoy@state.co.us        |  |  |  |
|----------------|---------------------------|--------------------------------|--|--|--|
|                | Alex Acks (Permitting)    | alex.acks@state.co.us          |  |  |  |
| 7              | Cory Essex                | cory.essex@state.co.us         |  |  |  |
| /              | Enrique Rivera            | e.rivera@state.co.us           |  |  |  |
| 9              | Teri Ikenoyue             | teri.ikenouye@state.co.us      |  |  |  |
| 10             | Missti Mason              | missti.mason@state.co.us       |  |  |  |
| 12             | Ellice Whittington        | ellice.whittington@state.co    |  |  |  |
| 14             | John Morgan               | john.morgan@state.co.us        |  |  |  |
| 14A            | John Morgan               | john.morgan@state.co.us        |  |  |  |
| 15             | Brian Christopher         | brian.christopher@state.co     |  |  |  |
| 17             | Diana Burn                | diana.burn@state.co.us         |  |  |  |
| 19             | John Heil                 | john.heil@state.co.us          |  |  |  |
| 20/20A         | Chuck Romanchock          | charles.romanchock@state<br>us |  |  |  |
| 21             | Diana Burn                | diana.burn@state.co.us         |  |  |  |
| 22             | Conor Pesicka             | conor.pesicka@state.co.us      |  |  |  |
| 23             | Nick McFarland            | nick.mcfarland@state.co.us     |  |  |  |
| 26             | John Morgan               | john.morgan@state.co.us        |  |  |  |
| 27             | John Heil                 | john.heil@state.co.us          |  |  |  |
| 31             | John Morgan               | john.morgan@state.co.us        |  |  |  |
| 33             | John Morgan               | john.morgan@state.co.us        |  |  |  |
| 41             | Jane Stanczyk             | jane.stanczyk@state.co.us      |  |  |  |
| 42             | Conor Pesicka             | conor.pesicka@state.co.us      |  |  |  |
| 43             |                           |                                |  |  |  |
| COENV Database | Arthur Koepsell           | arthur.koepsell@state.co.us    |  |  |  |
| 44             | Ellice Whittington        | ellice.whittington@state.co    |  |  |  |
| 45             | Rebecca Treitz            | rebecca.treitz@state.co.us     |  |  |  |
| FIR            | Conor Pesicka             | conor.pesicka@state.co.us      |  |  |  |
| FIRR           | Conor Pesicka             | conor.pesicka@state.co.us      |  |  |  |

.co.

us

### To "get" the corrected "live" form:

- 1. Log out of eForms (now, Webforms later)
- 2. Clear cache, delete browsing history, etc.\*
  - eForms: Internet Explorer (now)
  - Webforms: Chrome (later)
- 3. Open a new window in the browser
- 4. Log back into eForms to access corrected form

#### Clear cache, delete browsing history in Internet Explorer for eForms\*

Slide 1 of 3

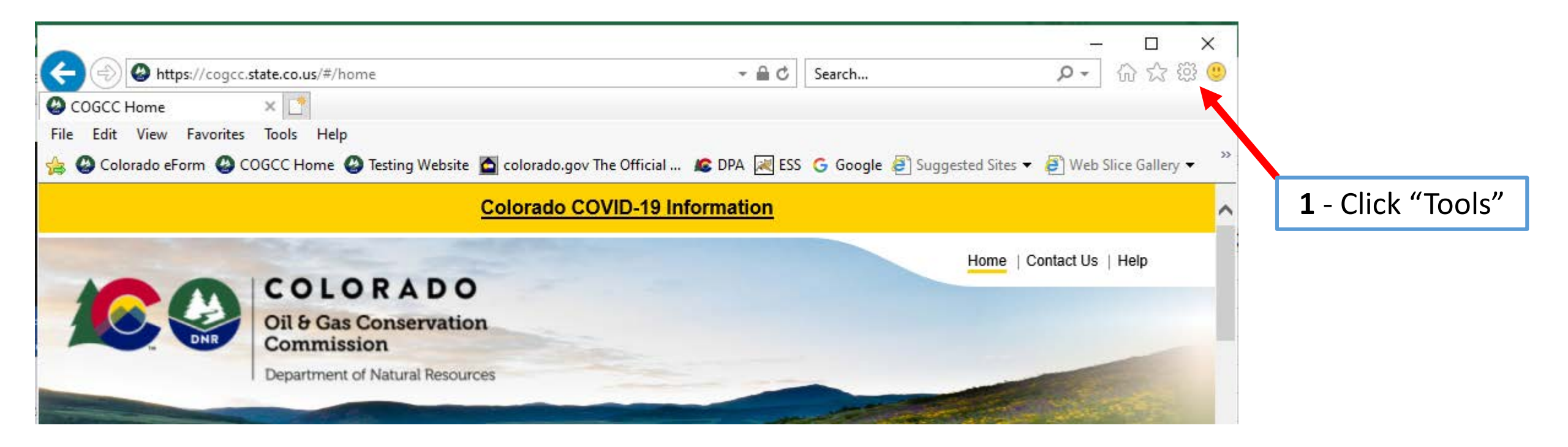

2 – Select "Internet Options" in Menu

# Clear cache, delete browsing history in Internet Explorer for eForms\*

|                                                                                                    |                  |                                                                                                    | 4                            |
|----------------------------------------------------------------------------------------------------|------------------|----------------------------------------------------------------------------------------------------|------------------------------|
| Internet Options ? ×                                                                                                    |                  | Delete Browsing History X                                                                                                    |                              |
| General         Security         Privacy         Content         Connections         Programs         Advanced           Home page                                                                                                    |                  | Preserve Favorites website data<br>Keep cookies and temporary Internet files that enable your favorite<br>websites to retain preferences and display faster.                                                                                               |                              |
| To create home page tabs, type each address on its own line.           http://cogcc/#/home                                                                                                    |                  | Temporary Internet files and website files<br>Copies of webpages, images, and media that are saved for faster<br>viewing.                                                                                                    |                              |
| Use current Use default Use new tab                                                                                                    |                  | Cookies and website data Files or databases stored on your computer by websites to save preferences or improve website performance. History                                                                                                    | <b>4</b> – Check             |
| <ul> <li>Start with tabs from the last session</li> <li>Start with home page</li> </ul>                                                                                                    |                  | List of websites you have visited.                                                                                                    | "History"                    |
| Tabs<br>Change how webpages are displayed in tabs. Tabs                                                                                                    |                  | Download History<br>List of files you have downloaded.                                                                                                    |                              |
| Browsing history —<br>Delete temporary files, history, cookies, saved passwords, and web                                                                                                    | <b>3</b> – Click | Form data Saved information that you have typed into forms.                                                                                                    |                              |
| form information.  Delete browsing history on exit  Delete Delete | "Delete"         | Passwords<br>Saved passwords that are automatically filled in when you sign in<br>to a website you've previously visited.                                                                                                    |                              |
| Appearance Colors Languages Fonts Accessibility                                                                                                    |                  | Tracking Protection, ActiveX Filtering and Do Not Track A list of websites excluded from filtering, data used by Tracking Protection to detect where sites might automatically be sharing details phore your visit and exceptions to Do Not Track requests | <b>5</b> – Click<br>"Delete" |
|                                                                                                    |                  | about your visit, and exceptions to bo Not mack requests.                                                                                                    | Delete                       |
| OK Cancel Apply                                                                                                    |                  | About deleting browsing history Delete Cancel                                                                                                    |                              |

# Clear cache, delete browsing history in Internet Explorer for eForms\*

Slide 3 of 3

| Internet Op        | tions                                                     | ? >                    | : |                               |                             |                             |                         |
|--------------------|-----------------------------------------------------------|------------------------|---|-------------------------------|-----------------------------|-----------------------------|-------------------------|
| General S          | ecurity Privacy Content Connections                       | Programs Advanced      | 1 |                               |                             |                             |                         |
| Home pag           |                                                           |                        |   |                               | <b>7</b> – Wa               | atch for this notice.       | ן                       |
|                    | http://cogcc/#/home                                       | aress on its own line. |   |                               |                             |                             | 1                       |
|                    |                                                           | ~                      |   |                               |                             |                             |                         |
|                    | Use current Use default                                   | Use new tab            |   |                               |                             | •                           |                         |
| Startup -          |                                                           |                        |   | Internet Explorer has finishe | d deleting the selected bro | owsing history.             | ×                       |
| Star               | rt with tabs from the last session                        |                        |   |                               | a acted by the science bio  | sussing inscery:            |                         |
| Star               | rt with home page                                         |                        |   |                               |                             |                             |                         |
| Tabs               |                                                           |                        |   |                               |                             |                             |                         |
| Change             | e how webpages are displayed in tabs.                     | Tabs                   |   |                               |                             |                             |                         |
|                    |                                                           |                        |   |                               |                             |                             | 9 Close notice          |
| Browsing           | history                                                   |                        |   |                               |                             |                             | <b>o</b> – Close houce. |
| Delete<br>form inf | temporary files, history, cookies, saved pa<br>formation. | sswords, and web       |   |                               |                             |                             |                         |
| 🗸 Dele             | ete browsing history on exit                              |                        |   |                               |                             |                             |                         |
|                    | Delete                                                    | Settings               |   |                               |                             |                             |                         |
| Appearan           | nce                                                       |                        |   | <b>6</b> – Click "OK"         |                             | *Contact your IT sun        | port staff to verify    |
| Col                | ors Languages Fonts                                       | Accessibility          |   |                               |                             | the actions required        | for you to access the   |
|                    |                                                           |                        |   |                               |                             | undated version of c        | form                    |
|                    | ОК С                                                      | ancel Apply            |   |                               |                             | <i>apadied version 0j d</i> |                         |
|                    |                                                           |                        |   |                               |                             |                             |                         |

Use Chrome for Webforms

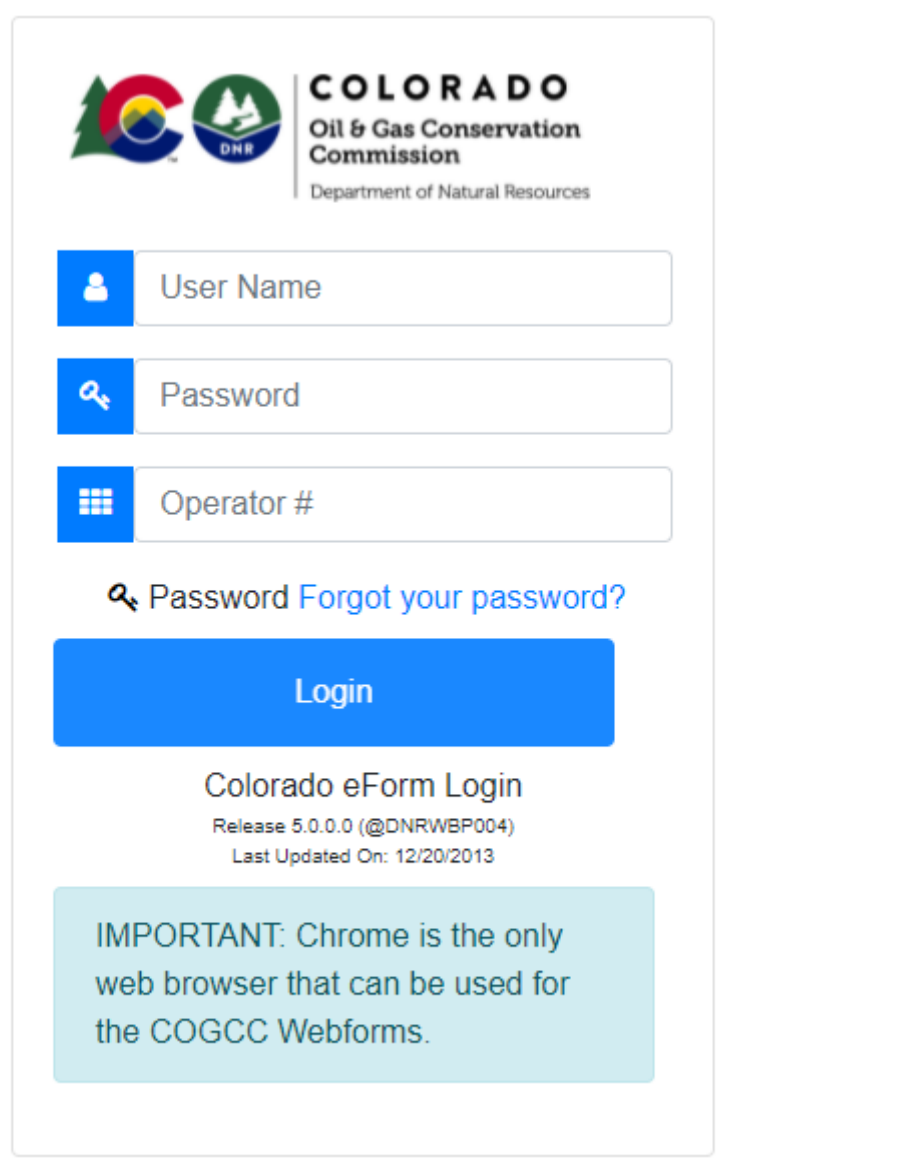

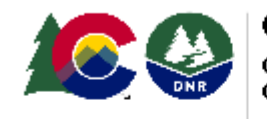

COLORADO Oil & Gas Conservation Commission Department of Natural Resources

Colorado eForm Login Release 5.0.0.0 (@DNRWBP004) Last Updated On: 12/20/2013

IMPORTANT: Chrome is the only web browser that can be used for the COGCC Webforms. Clear cache, delete browsing history in Chrome for Webforms\*

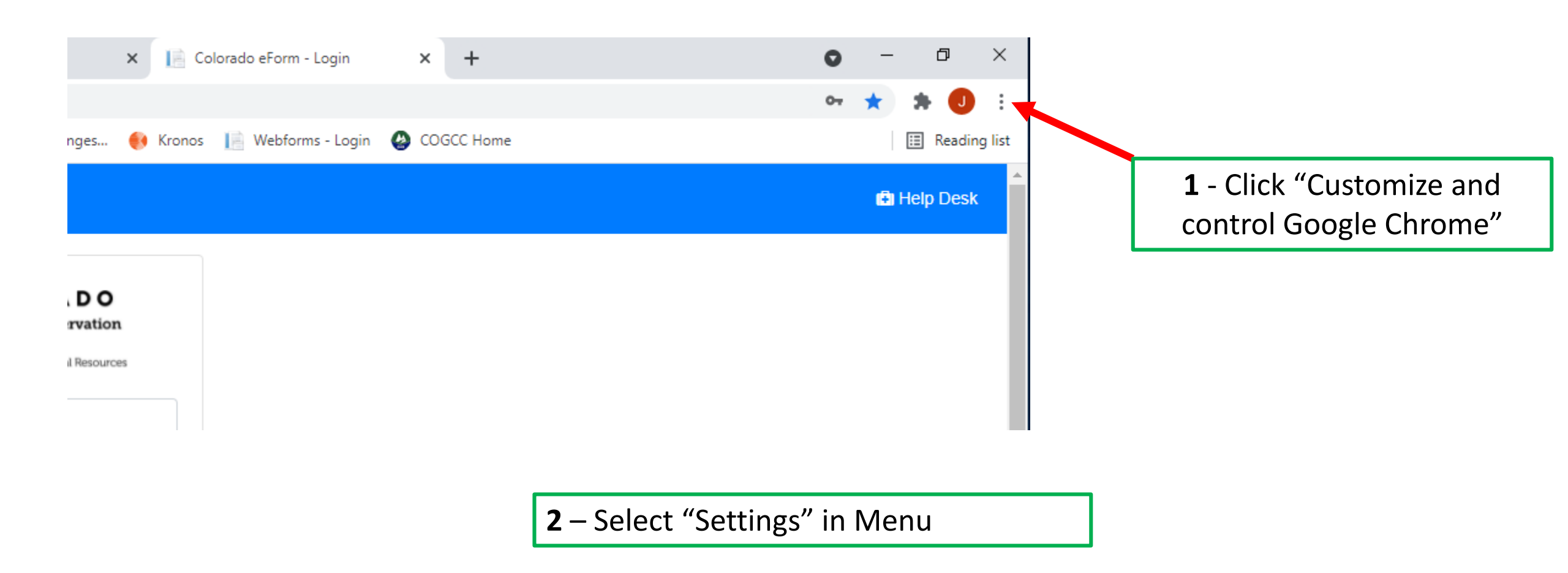

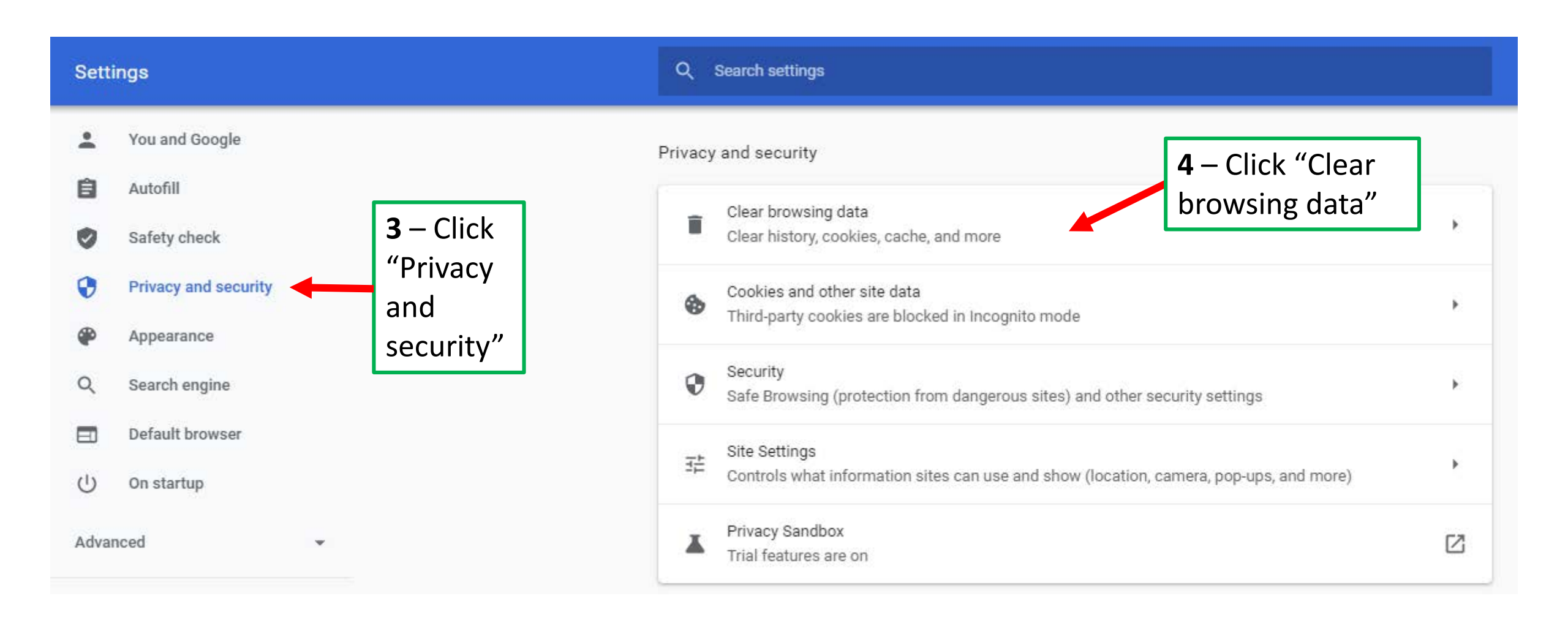

Clear cache, delete browsing history in Chrome for Webforms\*

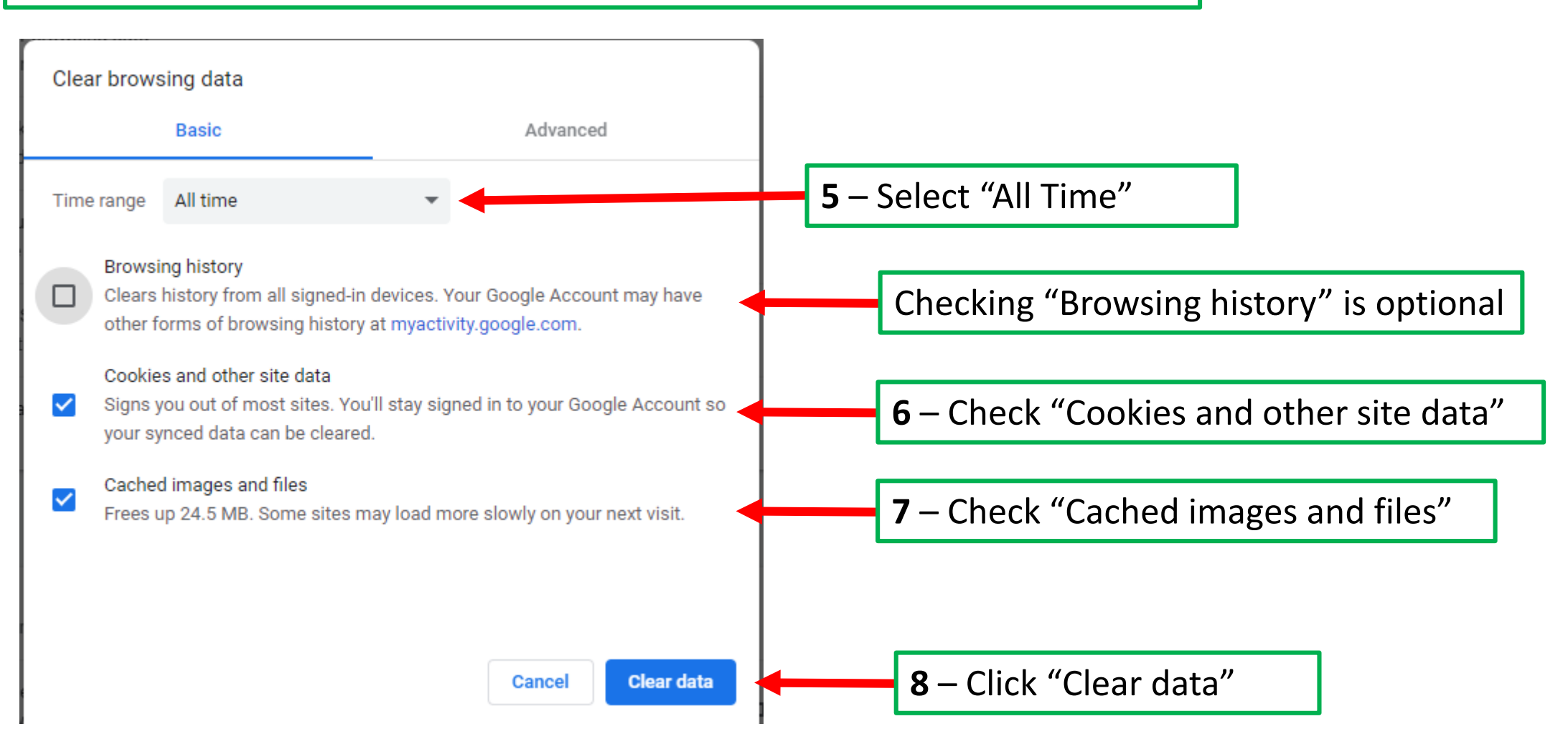

## Mission Change Revisions to the Form 4, Sundry Notice

- Current Status Staff Testing
- Estimated Release by September 1
- Training Operator Meeting September 14
- Preview of Changes <u>DRAFT</u>

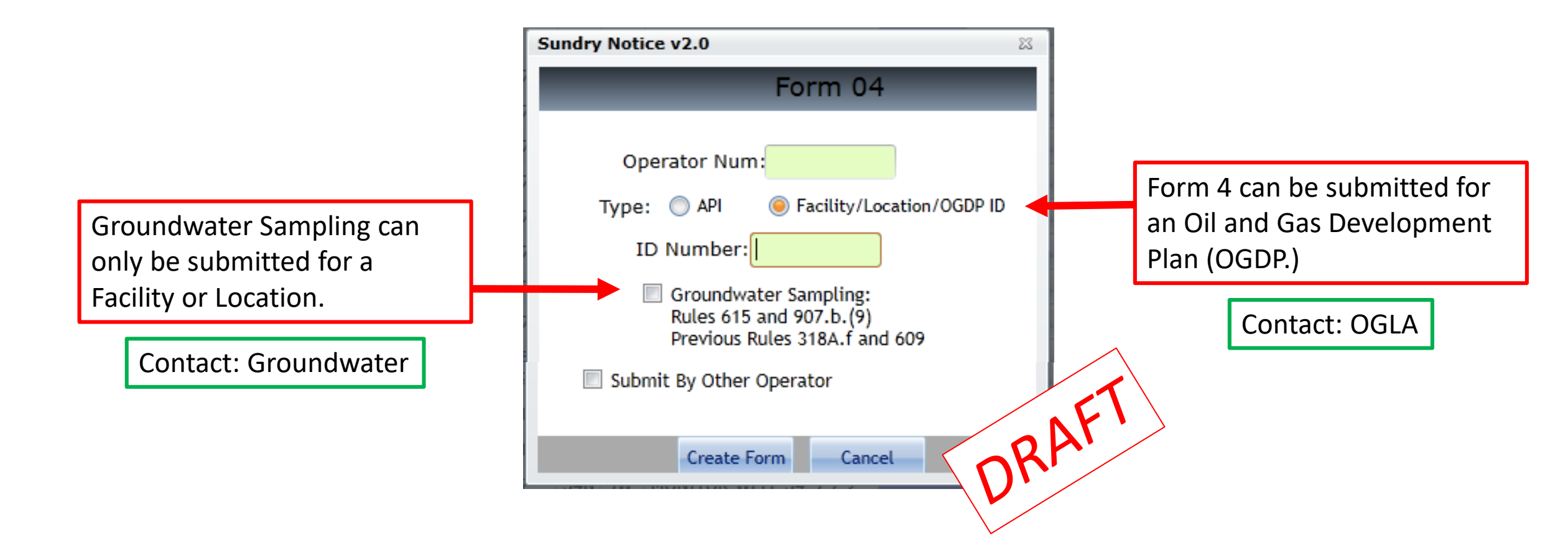

#### Well, Facility, Location, OGDP Tab

| Vell, Facility,<br>.ocation, OGDP                                       | Well Loca<br>Change/ | ation<br>'As-Built GPS | Formation/<br>Spacing | Other   | Reclamation | Engineering/<br>Environmental | Casing &<br>Cementing Plan | H2S<br>Reporting | Oil & Gas Location<br>Updates | Proposed<br>Changes |
|-------------------------------------------------------------------------|----------------------|------------------------|-----------------------|---------|-------------|-------------------------------|----------------------------|------------------|-------------------------------|---------------------|
| CONTACT IN                                                              | FORMAT               | TION                   |                       |         |             |                               |                            |                  |                               |                     |
| Contact Na                                                              | ime: test            | t                      | test                  |         | (           | eg. First Name La             | ast Name)                  |                  |                               |                     |
| Ph                                                                      | one: 123             | 1234567                | ,                     | Fa      | ах:         |                               |                            |                  |                               |                     |
| Email: test@mail.com                                                    |                      |                        |                       |         |             |                               |                            |                  |                               |                     |
| OPERATOR INFORMATION                                                    |                      |                        |                       |         |             |                               |                            |                  |                               |                     |
| Operate                                                                 | or Num:              | 5                      | Suff:                 | N/A     | •           |                               |                            |                  | Kr.                           |                     |
| A                                                                       | Address: 1           | 120 LINCOLN            | ST SUITE 801          |         |             |                               |                            |                  | ).//                          |                     |
|                                                                         | City:                | DENVER                 | Stat                  | e: CC   | ) Zip: 8    | 80203                         |                            | $\backslash$     |                               |                     |
| Form 4 Subn                                                             | nitted fo            | ) <b>r:</b>            |                       |         |             |                               |                            |                  |                               |                     |
| API Number 05-                                                          |                      | 067 08                 | 8804                  | 00      |             | ID Number:                    | 267717                     |                  |                               |                     |
| Name: MON                                                               | ITOR WELL            |                        |                       |         | Number      | : 34-9-7-2                    |                            |                  |                               |                     |
| ocation: QTR                                                            | QTR                  | NESE                   | Sec:                  | 7       | Twp: 34     | IN Rng:                       | 9W M                       | leridian: N      |                               |                     |
| County: LA Pl                                                           | LATA                 | I                      | Field Name:           | IGNACIO | ) BLANCO    |                               |                            |                  |                               |                     |
| Oil & Gas Location(s) and Oil & Gas Development Plan (OGDP) Information |                      |                        |                       |         |             |                               |                            |                  |                               |                     |
| .ocation(s)                                                             |                      |                        |                       |         |             |                               |                            |                  |                               |                     |
| Location ID                                                             | Location             | n Name & Nun           | nber                  |         |             |                               |                            |                  |                               |                     |
| 334374                                                                  | BASIN                | CREEK MW N             | 34N9W 7NESE           |         |             |                               |                            |                  |                               |                     |
| DGDP(s)                                                                 |                      |                        |                       |         |             |                               |                            |                  |                               |                     |
| OGDP ID                                                                 | OGDP Nan             | ne                     |                       |         |             |                               |                            |                  |                               |                     |
|                                                                         |                      |                        |                       |         |             |                               |                            |                  |                               |                     |

New data fields to be autopopulated for Locations and OGDPs based upon the entry on the Wizard.

Contact: OGLA

#### Well Location Change/As-Built GPS Tab

Tab is now <u>only</u> to change the location of a Well.

| Well, Facility,<br>Location, OGDP     | Well Location<br>Change/As-Built GPS | Formation/<br>Spacing | Other      | Reclamation     | Engineering/<br>Environmental | Casing &<br>Cementing Plan | H2S<br>Reporting | Oil & Gas Location<br>Updates | Pro<br>Cha |
|---------------------------------------|--------------------------------------|-----------------------|------------|-----------------|-------------------------------|----------------------------|------------------|-------------------------------|------------|
| WELL LOCAT                            | ION CHANGE OR A                      | S-BUILT G             | PS REP     | ORT             |                               |                            |                  |                               |            |
| NO •                                  | Change of Location for Well          |                       |            |                 |                               |                            |                  |                               |            |
|                                       | Well location change re              | quires new pla        | at. A sub  | stantive surfac | e location change             | may require new F          | orm 2A.          |                               |            |
| NO T                                  | As-Built GPS Location I              | Report                |            |                 |                               |                            |                  |                               |            |
| NO 🔻                                  | As-Built GPS Location                | Report with Su        | irvey      |                 |                               |                            | A                | 2Ar                           |            |
| SURFACE LOCA                          | TION GPS DATA                        |                       |            |                 |                               |                            | <b>\V</b>        |                               |            |
| MUST be provide                       | d for Change of Surface              | Location and          | As Built I | Reports.        |                               |                            |                  |                               |            |
| Latitude                              |                                      | ]                     | Long       | itude           |                               |                            |                  |                               |            |
| GPS Quality Valu                      | ie:                                  | Type of GPS (         | Quality V  | alue:           | •                             | Date of Measu              | urement <        | M/d/yyyy>                     | 3          |
| Well Ground Elev                      | /ation                               | feet F                | Required   | for change of S | urface Location.              |                            |                  |                               |            |
|                                       | · · · -                              |                       |            |                 |                               |                            |                  |                               |            |
| Well Ground Elevation has been moved. |                                      |                       |            |                 |                               |                            |                  |                               |            |

Property Line:

feet

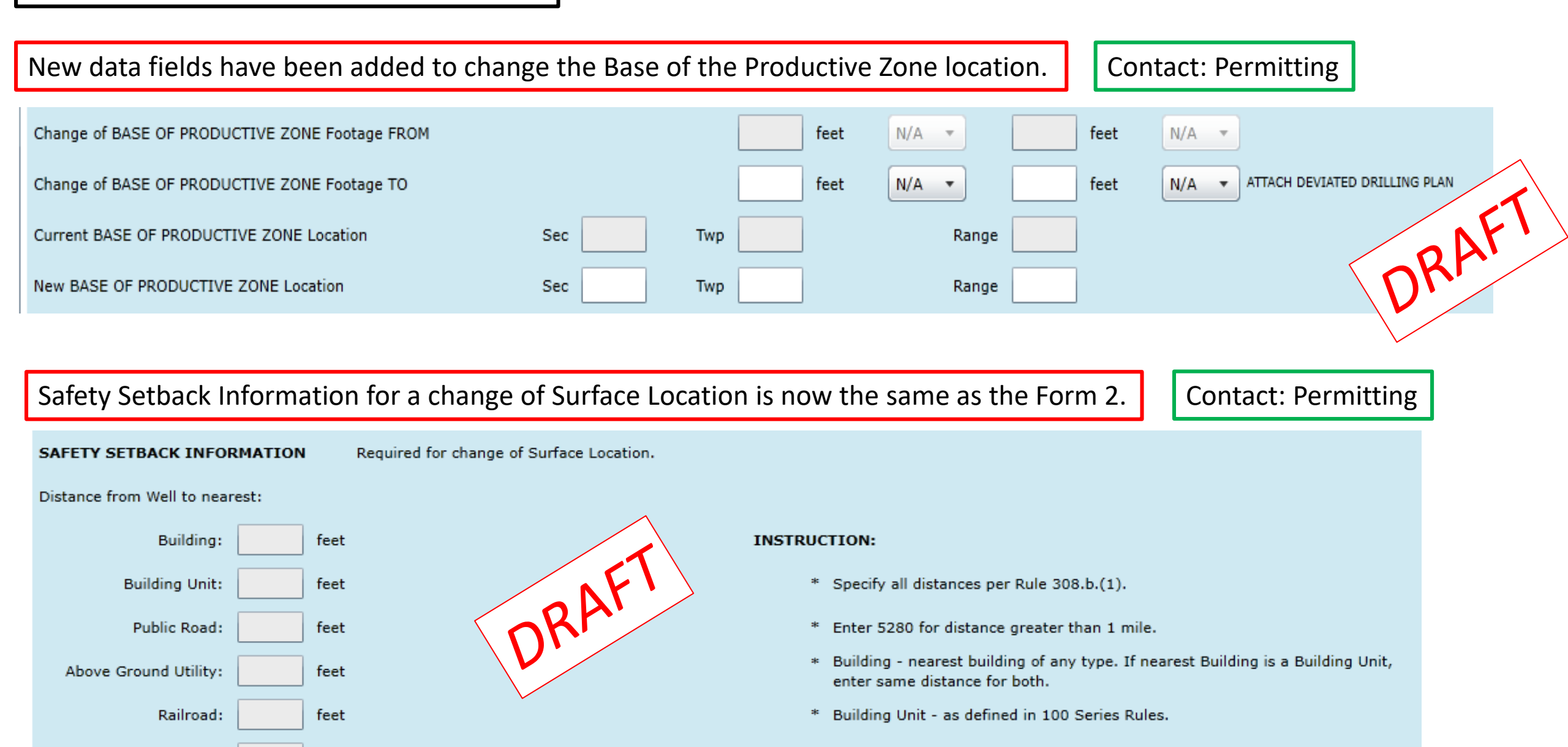

| Well Location Char | nge/As-Built GPS Tab |
|--------------------|----------------------|
|--------------------|----------------------|

Subsurface Mineral Setback Information for a change of Top and/or Base of Productive Zone is now the same as the Form 2.

| s  | UBSURFACE MINERAL SETBACKS Required for change of Top and/or Base of Productive Zone. Enter 5280 for distance greater than 1 mile.                          | Contact: Permitting |
|----|----------------------------------------------------------------------------------------------------|---------------------|
| Is | s this Well within a unit?                                                                                                    |                     |
|    | If YES:                                                                                                    |                     |
|    | Enter the minimum distance from the Completed Zone of this Well to the Unit Boundary: Feet                                                                  | $\sim$              |
|    | Enter the minimum distance from the Completed Zone of this Well to the Completed Zone of an offset Well within the same unit permitted or completed in      |                     |
|    | the same formation: Feet                                                                                                    |                     |
|    | If NO:                                                                                                    |                     |
|    | Enter the minimum distance from the Completed Zone of this Well to the Lease Line of the described lease:                                                   |                     |
|    | Enter the minimum distance from the Completed Zone of this Well to the Completed Zone of an offset Well producing from the same lease and permitted         |                     |
|    | or completed in the same formation: Feet                                                                                                    |                     |
| E  | xception Location                                                                                                    |                     |
| 1  | If this Well requires the approval of a Rule 401.c Exception Location, enter the Rule or spacing order number and attach the Exception Location Request and |                     |
|    | Waivers.                                                                                                    |                     |
| I  |                                                                                                    |                     |
|    | The request for an Exception Location is at the bottom of the tab. Contact: Permitting                                                                      |                     |

#### Formation/Spacing Tab

#### Objective Formations and Spacing can be added or deleted.

Contact: Permitting

| We<br>Loc | ll, Facility,<br>ation, OGDP | Well Locatio<br>Change/As- | on<br>Built GPS | Formation/<br>Spacing |    | acing Other Reclamation Engineering/ Casing & H2S<br>Environmental Cementing Plan Repo |              | 2S Oil & Gas Loc<br>eporting Updates |                    | Location | Proposed OG<br>Changes |              |        |      |
|-----------|------------------------------|----------------------------|-----------------|-----------------------|----|----------------------------------------------------------------------------------------|--------------|--------------------------------------|--------------------|----------|------------------------|--------------|--------|------|
|           | Objective For                | mation(s)                  | Formation       | Code                  |    | Spacing                                                                                | Order Num(s) | Unit Acreage                         | Unit Configuration | on       | Add                    | Maintain     | Delete |      |
|           | FRUITLAND                    | COAL                       | FRLDC           |                       | := |                                                                                        |              |                                      |                    |          |                        | $\checkmark$ |        |      |
|           | ADMIRE                       |                            | ADMI            |                       | := |                                                                                        |              | AFI                                  |                    |          | $\checkmark$           |              |        |      |
| Þ         | WILLIAMS F                   | ORK COAL                   | WMFKC           |                       | := |                                                                                        |              | )kr.                                 |                    |          | ✓                      |              |        |      |
|           |                              |                            |                 |                       |    |                                                                                        |              |                                      |                    |          |                        | Add          | Re     | move |

#### Other Tab

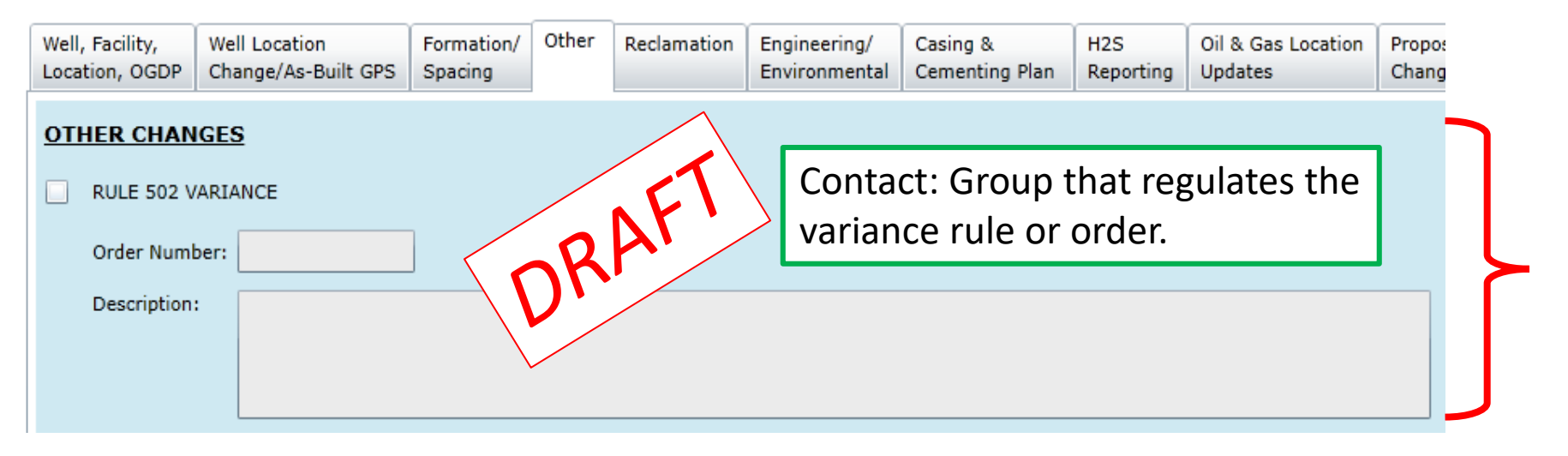

A Rule 502 Variance is only requested with a hearing application. The Rule 502 section of the Form 4 will be used as required by a Commission Order granting a variance.

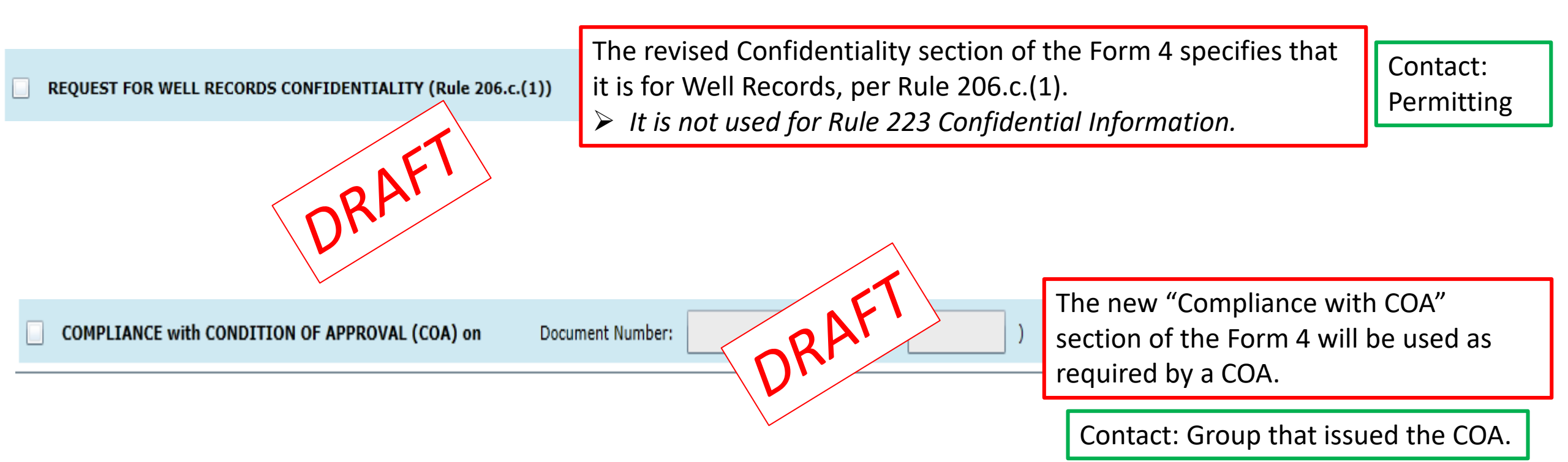

#### **Reclamation Tab**

# NO CHANGES!

| Well, Facility,<br>Location, OGDF | Well Location<br>Change/As-Built GPS                   | Formation/         Other         Reclamation         Engineering/         Casing &         H2S         Oil &           Spacing         Other         Reporting         Environmental         Cementing Plan         Reporting         Upd |                                                                                   |                                       |                                       |                                             |                                  |                   |  |  |
|-----------------------------------|--------------------------------------------------------|----------------------------------------------------------------------------------------------------|-----------------------------------------------------------------------------------|---------------------------------------|---------------------------------------|---------------------------------------------|----------------------------------|-------------------|--|--|
| RECLAMAT                          | ON                                                     |                                                                                                    |                                                                                   |                                       |                                       |                                             |                                  |                   |  |  |
| INTERIM RECLAMATION               |                                                        |                                                                                                    |                                                                                   |                                       |                                       |                                             |                                  |                   |  |  |
| Interim re                        | clamation will commence                                | on approxima                                                                                                    | ately <m< td=""><td>1/d/yyyy&gt; 15</td><td></td><td></td><td></td><td></td></m<> | 1/d/yyyy> 15                          |                                       |                                             |                                  |                   |  |  |
| 📃 Interim re                      | clamation is complete an                               | d site is ready                                                                                                    | for insp                                                                          | ection.                               |                                       |                                             |                                  |                   |  |  |
| Per Rule :<br>when veg            | 003.e.(3) operator shall :<br>etation reaches 80% cove | submit Sundry<br>erage. Describ                                                                                                    | Notice i<br>e interim                                                             | eporting interim<br>eclamation pro    | n reclamation is c<br>cedure in Comme | omplete and site is<br>ents below or provid | ready for ins<br>le as an attac  | pection<br>chment |  |  |
| and attac<br>Field ins            | n required location photog<br>pection will be conduct  | graphs.<br>ed to docum                                                                                                    | ent Rule                                                                          | e 1003.e. comp                        | oliance                               |                                             |                                  |                   |  |  |
| FINAL RECLA                       | ATION                                                  |                                                                                                    |                                                                                   |                                       |                                       |                                             |                                  |                   |  |  |
| Final recla                       | mation will commence or                                | n approximate                                                                                                    | <b>y</b> <№                                                                       | 1/d/yyyy> 15                          |                                       |                                             |                                  |                   |  |  |
| Final recla                       | mation is complete and s                               | ite is ready fo                                                                                                    | r inspect                                                                         | ion.                                  |                                       |                                             |                                  |                   |  |  |
| Per Rule :<br>vegetatio           | 004.c.(4) operator shall s<br>reaches 80% coverage.    | submit Sundry<br>Describe final                                                                                                    | Notice r<br>reclama                                                               | eporting final re<br>tion procedure i | clamation is com<br>n Comments belo   | plete and site is rea<br>w or provide as an | ady for inspectation attachment. | tion when         |  |  |
| Field ins                         | ection will be conduct                                 | ed to docum                                                                                                    | ent Rule                                                                          | e 1004.c. comp                        | liance                                |                                             |                                  |                   |  |  |
|                                   |                                                        |                                                                                                    |                                                                                   |                                       |                                       |                                             |                                  |                   |  |  |
| COMMENTS:                         |                                                        |                                                                                                    |                                                                                   |                                       |                                       |                                             |                                  |                   |  |  |
|                                   |                                                        |                                                                                                    |                                                                                   |                                       |                                       |                                             |                                  |                   |  |  |
|                                   |                                                        |                                                                                                    |                                                                                   |                                       |                                       |                                             |                                  |                   |  |  |
|                                   |                                                        |                                                                                                    |                                                                                   |                                       |                                       |                                             |                                  |                   |  |  |
|                                   |                                                        |                                                                                                    |                                                                                   |                                       |                                       |                                             |                                  |                   |  |  |

| Engineering/Environmental Tab                                                                                                    |
|----------------------------------------------------------------------------------------------------|
| Several new "Activities" have been added. Contact: Engineering or Environmental                                                                                                    |
| TECHNICAL ENGINEERING AND ENVIRONMENTAL WORK                                                                                                    |
| Details of work must be described in full in the COMMENTS below or provided as an attachment.                                                                                                    |
| NOTICE OF INTENT/REQUEST FOR APPROVAL     SUBSEQUENT REPORT                                                                                                    |
| Approximate Start Date <m d="" yyyy="">     15     Date of Activity     <m d="" yyyy=""></m></m>                                                                                                    |
|                                                                                                    |
| Bradenhead Plan Venting or Flaring (Rule 903) E&P Waste Management                                                                                                    |
| Change Drilling Plans Repair Well Benefical Reuse of E&P Waste                                                                                                    |
| Gross Interval Change                                                                                                    |
| Notice of Inactive Oil and Gas Facilities, as required by Rule 911.c. Describe the necessity for keeping the equipment or improvement and a schedule for returning it to service in the comment box below. |
| Date removed from service: <m d="" yyyy="">         15       Anticipated date of return to service:       <m d="" yyyy=""></m></m>                                                                         |
| Underground Injection Control                                                                                                    |
| Request approval of Reuse and Recycling Plan per Rule 905.a.(3).                                                                                                    |
| Request approval of Alternative Sampling Plan per Rule 909.j.(6).                                                                                                    |
| Other                                                                                                    |

New Rule 909.j.(6) section. Contact: Environmental and Groundwater

| Request that an existing produced water sample from the same formation be used per Rule 909.j.(6) to meet the requirements of Rule 909.j.(1)-(5) for this Well. |
|----------------------------------------------------------------------------------------------------|
| Pit Facility ID Pit Name/Number                                                                                                    |
| Sample ID API Number Facility ID Name and Number Formation(s)                                                                                                   |
| Dri                                                                                                    |
|                                                                                                    |
|                                                                                                    |
| New Rule 312 section. Contact: Engineering and OGLA                                                                                                    |
| Subsequent well operations with heavy equipment (Rule 312)                                                                                                    |
| API Number Track Name and Number                                                                                                    |
|                                                                                                    |

| We<br>Loc | ll/<br>ation                                                   | Location Change/<br>As-Built GPS | Formation/<br>Spacing | Other Change | Reclamation  | Engineering/<br>Environmental | Casing &<br>Cementing Plan | H2S<br>Reporting | BMP  | Submit      | Related Form | s Well Logs Up | oload Attachments | Review* | Comments & COAs* | Status* |
|-----------|----------------------------------------------------------------|----------------------------------|-----------------------|--------------|--------------|-------------------------------|----------------------------|------------------|------|-------------|--------------|----------------|-------------------|---------|------------------|---------|
| CA        | CASING PROGRAM (All depths in this table are measured depths.) |                                  |                       |              |              |                               |                            |                  |      |             |              |                |                   |         |                  |         |
|           | Casing                                                         | Type Size Of                     | Hole                  | Size Of      | Casing (     | Grade Wt/Ft                   | Csg/Lin Top Se             | etting Depth     | Sack | s Cement    | Cmt Btm      | Cmt Top        |                   |         |                  |         |
|           |                                                                | •                                | /                     |              |              |                               |                            |                  |      |             |              |                |                   |         |                  |         |
|           | n/a                                                            |                                  |                       |              |              |                               |                            |                  |      |             |              |                |                   |         |                  |         |
| <u> </u>  |                                                                |                                  |                       |              |              |                               |                            |                  | Ac   | ld 🗍        | Remove       |                |                   |         |                  |         |
|           |                                                                |                                  |                       |              |              |                               |                            |                  |      |             |              |                |                   |         |                  |         |
| РС        | POTENTIAL FLOW AND CONFINING FORMATIONS                        |                                  |                       |              |              |                               |                            |                  |      |             |              |                |                   |         |                  |         |
|           | Zone                                                           | Гуре                             | Formation/H           | azard Top-Me | asured Depth | Top-true Vertical             | Depth Btm-Mea              | asured Depth     | Btm  | n-True Vert | ical Depth 1 | rDS(mg/L)      | Data Source       | Com     | iments           |         |
|           |                                                                | •                                |                       |              |              |                               |                            |                  |      |             |              | •              | [                 | -       |                  |         |
|           |                                                                |                                  |                       |              |              |                               |                            |                  |      |             |              |                |                   |         |                  |         |
|           |                                                                |                                  |                       |              |              |                               |                            |                  |      |             |              |                |                   |         |                  |         |
| Add       |                                                                |                                  |                       |              |              |                               | Remove                     |                  |      |             |              |                |                   |         |                  |         |

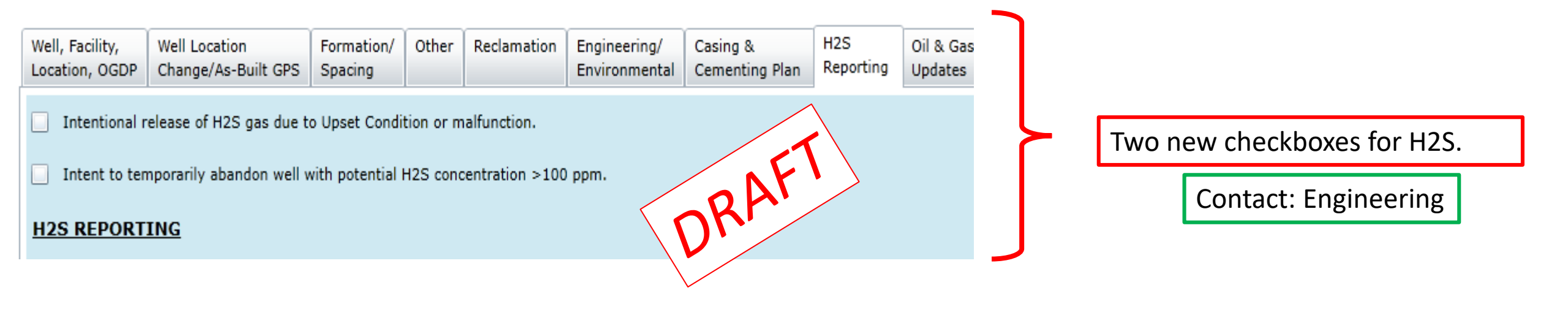

| Oil & Gas Location Updates Tab                                                                           |                               |                              |         | A new tab for Locations.         |                      |                       | Сс              | ontact: OGLA                  | ]                       |        |                      |                 |
|----------------------------------------------------------------------------------------------------|-------------------------------|------------------------------|---------|----------------------------------|----------------------|-----------------------|-----------------|-------------------------------|-------------------------|--------|----------------------|-----------------|
| Well, Facility, We<br>Location, OGDP Ch                                                                  | ell Location<br>nange/As-Buil | Formation/<br>It GPS Spacing | Other F | Reclamation Engineering Environm | ng/ Cas<br>ental Cen | ing &<br>nenting Plan | H2S<br>Reportin | Oil & Gas Location<br>Updates | Proposed OGD<br>Changes | NF     | Related Forms        | Well Logs Uploa |
| OGDP ID Number OGDP Name                                                                                 |                               |                              |         |                                  |                      |                       |                 |                               |                         |        |                      |                 |
| SITE EQUIPMEN                                                                                            | SITE EQUIPMENT LIST           |                              |         |                                  |                      |                       |                 |                               |                         |        |                      |                 |
| Indicate the number and type of major equipment components planned for use on this Oil and Gas Location: |                               |                              |         |                                  |                      |                       |                 |                               |                         |        |                      |                 |
| Wells                                                                                                    | s                             | Oil Tank                     | s       | Condensate Tanks                 | ;                    | Water 1               | Tanks           | Buried Produce                | ed Water Vaults         |        | Meter/Sales Building |                 |
| Drilling Pits                                                                                            | s                             | Production Pits              | 5       | Special Purpose Pits             | 5                    | Multi-We              | ll Pits         | Modular Large                 | e Volume Tanks          |        | Pigging Station      |                 |
| Pump Jacks                                                                                               | 5                             | Separator                    | 5       | Injection Pumps                  | s                    | Heater-Tre            | aters           | Ga                            | as Compressors          | \<br>\ | apor Recovery Towers |                 |
| Gas or Diesel Motors                                                                                     | s                             | Electric Motor               | s       | Electric Generators              | ; <u> </u>           | Fuel 1                | Tanks           |                               | LACT Unit               |        |                      |                 |
| Dehydrator Units                                                                                         | s                             | Vapor Recovery Uni           | t       | VOC Combustor                    |                      |                       | Flare           | Enclosed Com                  | bustion Devices         |        |                      |                 |
| OTHER PERMAN                                                                                             | ENT EQUI                      | PMENT                        |         |                                  |                      |                       |                 |                               |                         |        |                      |                 |
| Permanent Equip                                                                                          | ment Type                     | Number                       |         |                                  | Add                  | Remo                  | ove             |                               |                         |        |                      |                 |
| OTHER TEMPOR                                                                                             | ARY EQUI                      | PMENT                        |         |                                  |                      |                       |                 |                               |                         |        |                      |                 |
| Temporary Equip                                                                                          | ment Type                     | Number                       |         |                                  |                      |                       |                 |                               |                         |        |                      |                 |
|                                                                                                    |                               |                              |         |                                  | Add                  | Remo                  | ove             |                               |                         |        |                      |                 |
| CULTURAL AND SA                                                                                          | FETY SETBA                    | ACK UPDATES                  |         |                                  |                      |                       |                 |                               |                         |        |                      |                 |
| Feature Distar                                                                                           | nce (in Feet)                 | Direction                    |         | Add                              | Remov                | e                     |                 |                               |                         |        |                      |                 |
| OTHER LOCATION CHANGES AND UPDATES                                                                       |                               |                              |         |                                  |                      |                       |                 |                               |                         |        |                      |                 |
| Provide a description of other changes or updates to technical information for this Location:            |                               |                              |         |                                  |                      |                       |                 |                               |                         |        |                      |                 |
|                                                                                                    |                               |                              |         |                                  |                      |                       |                 |                               |                         |        |                      |                 |
|                                                                                                    |                               |                              |         |                                  |                      |                       |                 |                               |                         |        |                      |                 |
|                                                                                                    |                               |                              |         |                                  |                      |                       |                 |                               |                         |        |                      |                 |

Proposed OGDP Changes Tab

A new tab for OGDPs.

Contact: OGLA

| Well, Facility,<br>Location, OGDP                                           | Well Location<br>Change/As-Built GPS                                                                                         | Formation/<br>Spacing | Other | Reclamation                         | Engineering/<br>Environmental       | Casing &<br>Cementing Plan | H2S<br>Reporting | Oil & Gas Location<br>Updates | Proposed OGDP<br>Changes | В |  |  |
|-----------------------------------------------------------------------------|----------------------------------------------------------------------------------------------------|-----------------------|-------|-------------------------------------|-------------------------------------|----------------------------|------------------|-------------------------------|--------------------------|---|--|--|
| PROPOSED CH                                                                 | PROPOSED CHANGES TO AN APPROVED OGDP                                                                                         |                       |       |                                     |                                     |                            |                  |                               |                          |   |  |  |
| This Sundry                                                                 | This Sundry Form 4 is being submitted pursuant to Rule 301.c to propose changes to an approved Oil and Gas Development Plan. |                       |       |                                     |                                     |                            |                  |                               |                          |   |  |  |
| Check all bo                                                                | Check all boxes that pertain to the type(s) of changes being proposed for this OGDP:                                         |                       |       |                                     |                                     |                            |                  |                               |                          |   |  |  |
| Add Oil                                                                     | and Gas Location(s)                                                                                                    |                       |       |                                     | Add Drilling and Spacing Unit(s)    |                            |                  |                               |                          |   |  |  |
| Amend                                                                       | Oil and Gas Location(s)                                                                                                    |                       |       |                                     | Amend Drilling and Spacing Unit(s)  |                            |                  |                               |                          |   |  |  |
| Remove                                                                      | Oil and Gas Location(s)                                                                                                    | )                     |       |                                     | Remove Drilling and Spacing Unit(s) |                            |                  |                               |                          |   |  |  |
| Oil and                                                                     | Gas Location attachmen                                                                                                    | tes                   |       | Amend the lands subject to the OGDP |                                     |                            |                  |                               |                          |   |  |  |
| Other                                                                       | Other                                                                                                    |                       |       |                                     |                                     |                            |                  |                               |                          |   |  |  |
| Provide a detailed description of the changes being proposed for this OGDP. |                                                                                                    |                       |       |                                     |                                     |                            |                  |                               |                          |   |  |  |
| Attach supp                                                                 | Attach supporting documentation such as maps if necessary.                                                                   |                       |       |                                     |                                     |                            |                  |                               |                          |   |  |  |
|                                                                             |                                                                                                    |                       |       |                                     |                                     |                            |                  |                               |                          |   |  |  |

#### Groundwater Sampling Tab

#### Text Updates with new rule references.

| We<br>Lo                                                                                                    | ell, Facility,<br>cation, OGDP                                                                                                    | Ground<br>Samplir | water Subr                     | nit Related F                    | orms Attachment                               | s Review*                     | Comments & COAs*          | Status*     |                                   |   |
|----------------------------------------------------------------------------------------------------|----------------------------------------------------------------------------------------------------|-------------------|--------------------------------|----------------------------------|-----------------------------------------------|-------------------------------|---------------------------|-------------|-----------------------------------|---|
| GROUNDWATER SAMPLING                                                                                                    |                                                                                                    |                   |                                |                                  |                                               |                               |                           |             |                                   |   |
| Uses of Groundwater Sampling Section                                                                                                    |                                                                                                    |                   |                                |                                  |                                               |                               |                           |             |                                   |   |
| Request exceptions to current Groundwater sampling requirements in Rules 615.c and 907.b.(9) or to request exceptions to the requirements in previous Rules 318A.f and 609.                                |                                                                                                    |                   |                                |                                  |                                               |                               |                           |             |                                   |   |
| Request a previously sampled Water Source in the COGIS database be used to meet sampling requirements described in Rules 615.c.(3) and 907.b.(9).A or requirements in previous Rules 318A.f and 609.d.(3). |                                                                                                    |                   |                                |                                  |                                               |                               |                           |             |                                   |   |
| N                                                                                                    | OTE: If this S                                                                                                    | undry N           | otice is bein                  | g submitted t                    | o request a Groun                             | dwater Sam                    | pling Exception it ca     | nnot be u   | sed for any other purpose         | 1 |
|                                                                                                    | except requesting the use of a Previously Sampled Water Source in the COGIS database.                                                                                                    |                   |                                |                                  |                                               |                               |                           |             |                                   | X |
|                                                                                                    | Request an Exception to Groundwater Sampling Requirements per previous Rule 318A.f:There are no Available Water Sources located within the governmental quarter section or within a previously unsampled governmental quarter section within a ½-mile radius of this proposed Oil and Gas Well, Multi-Well Site, or Dedicated Injection Well. |                   |                                |                                  |                                               |                               |                           |             |                                   |   |
|                                                                                                    | Request exc                                                                                                    | eptions t         | o current Gro                  | undwater samp                    | oling requirements in                         | n Rules 615.c                 | and 907.b.(9) or previo   | ous Rule 60 | 09.c.                             |   |
|                                                                                                    |                                                                                                    | Numb<br>Centr     | er of Water S<br>alized E&P Wa | ources located<br>aste Manageme  | within one-half mile<br>nt Facility (Rule 907 | e of an oil or (<br>7.b.(9)). | jas well or multi-well si | te (Rule 61 | .5.c) or within one (1) mile of a |   |
|                                                                                                    | -                                                                                                    | Numb              | er of Water S                  | ource Exception                  | ns requested per Ru                           | ile 615.c or R                | ule 907.b.(9).            |             |                                   |   |
|                                                                                                    |                                                                                                    | Numb              | er of Water S                  | ources determi                   | ined to be unsuitabl                          | e. The cond                   | ition of these Water      | Sources M   | IUST be documented in the         |   |
|                                                                                                    |                                                                                                    | com               | nents below                    | or in an attac                   | chment.                                       |                               |                           |             |                                   |   |
|                                                                                                    | Number of Water Sources suitable for testing whose owners refused to grant access despite an operator's reasonable good faith efforts to obtain consent to conduct sampling.                                                                                                    |                   |                                |                                  |                                               |                               |                           |             |                                   |   |
|                                                                                                    |                                                                                                    | The r<br>the c    | easonable g<br>omments be      | ood faith effo<br>low or in an a | orts used to obtain<br>attachment.            | access from                   | n the owners of these     | e Water So  | ources MUST be documented in      |   |
|                                                                                                    | Request a previously sampled Water Source in the COGIS database be used to meet sampling requirements as described in Rule 615.d.(3) and 907.b.(9) or as described in previous Rules 318A.f.(2).A and 609.d.(3).                                                                                                    |                   |                                |                                  |                                               |                               |                           |             |                                   |   |
|                                                                                                    | Type of Sample Substitution Request                                                                                                    |                   |                                |                                  |                                               |                               |                           |             |                                   |   |
|                                                                                                    | Enter Sample ID Number from COGIS Maps for each Previous Water Sample:                                                                                                    |                   |                                |                                  |                                               |                               |                           |             |                                   |   |
|                                                                                                    | Sample I                                                                                                    | D.                | Facility ID                    | Sample Date                      | e Sample Purpos                               | e                             |                           |             |                                   |   |
|                                                                                                    |                                                                                                    |                   |                                |                                  | Add                                           | Remove                        |                           |             |                                   |   |
| COMMENTS                                                                                                    |                                                                                                    |                   |                                |                                  |                                               |                               |                           |             |                                   |   |

#### Engineering/Environmental Tab

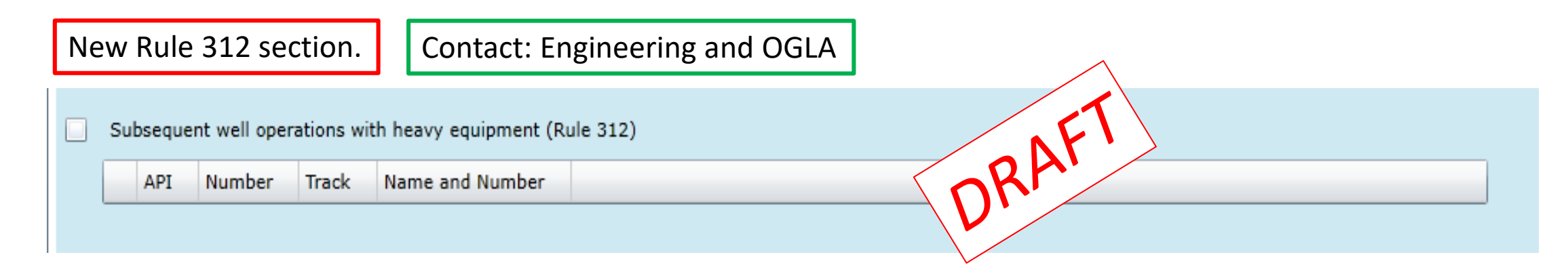

| About Us   Complaints   Dashboard   Data   Government   Hearings   Library   Maps   Media   Permits   Regulation |                                                                           |                        |              |                          |  |  |  |  |  |
|----------------------------------------------------------------------------------------------------|---------------------------------------------------------------------------|------------------------|--------------|--------------------------|--|--|--|--|--|
| Overview Enforcement Flowlines Forms Operator Guidance Orphaned Well Program Policies Rules Well Integrity       |                                                                           |                        |              |                          |  |  |  |  |  |
| Operator Guidance - Mission Change Click HERE for Agendas, Presentations, and Recordings from Operator Trainings |                                                                           |                        |              |                          |  |  |  |  |  |
| Ask a Question                                                                                                   | View Questions & Answers                                                  | oad Questions & Answer | 5            | Search: 312              |  |  |  |  |  |
| Form or Process                                                                                                  | Guidance Document                                                         | Date                   | Contact(s)   | Contact Email(s)         |  |  |  |  |  |
| 4                                                                                                    | Operator Guidance - Rule 312 - Subsequent<br>Operations on Existing Wells | May 25, 2021           | Craig Burger | craig.burger@state.co.us |  |  |  |  |  |
|                                                                                                    |                                                                           |                        |              |                          |  |  |  |  |  |
|                                                                                                    |                                                                           | New Rule 312           | 2 Guidance.  |                          |  |  |  |  |  |

#### COGCC Staff Contacts for Form 4, Sundry Notice

| John Heil (Environmental)     | john.heil@state.co.us       |
|-------------------------------|-----------------------------|
| Arthur Koepsell (Groundwater) | arthur.koepsell@state.co.us |
| Rebecca Treitz (OGLA)         | rebecca.treitz@state.co.us  |
| Craig Burger (Engineering)    | craig.burger@state.co.us    |
| Laurel Faber (Permitting)     | laurel.faber@state.co.us    |